## Gérer les fenêtres Windows

Toute fenêtre Windows comporte les éléments caractéristiques ci-contre

Pour **déplacer** une fenêtre sur l'écran :

- Cliquer dans le bandeau (zone en bleu portant le titre)
- Tenir cliqué
- Déplacer la souris
- Relâcher le bouton

Pour **agrandir** une fenêtre à sa dimension maximale (tout l'écran ou la fenêtre contenant celle-ci)

• Cliquer sur la case d'agrandissement 🗖

(Celle ci se transforme alors en case de restauration

Pour restaurer une fenêtre à sa dimension initiale

• Cliquer sur la case de restauration 🖪

Pour **fermer** une fenêtre (c'est à dire cesser de travailler avec elle, enlever les informations correspondantes de la mémoire centrale de l'ordinateur)

• Cliquer sur la case de fermeture

Pour **réduire** une fenêtre (c'est à dire la rendre toute petite, sous forme d'un bouton dans la barre des tâches)

- Cliquer sur la case de réduction
- En cliquant sur le bouton obtenu dans la barre des tâches on pourra la ramener à sa dimension initiale

## Pour changer les dimensions d'une fenêtre

- Amener le pointeur de la souris sur l'un des bords de cette fenêtre
  Il prend alors la forme d'une double flèche ← →
- Cliquer, tenir cliqué et déplacer la souris pour agrandir ou réduire la taille de la fenêtre

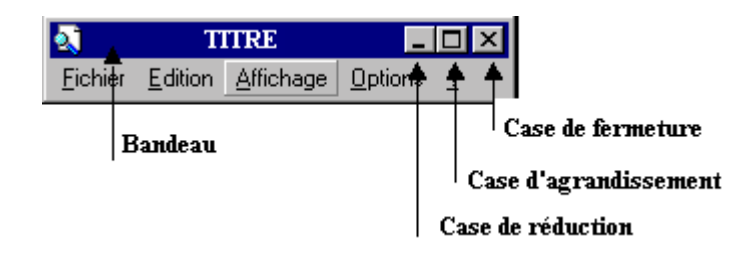